# CALDERA 50Hz

# CONTROL BOX CONFIGURATION INSTRUCTIONS

TS - Doc. MAR 2018

# CONTROL BOX CONFIGURATION INSTRUCTIONS

#### 2018 - CURRENT UTOPIA (ALL)

Follow the instruction below to update and properly configure the control box.

### Software Update:

- 1. Access the Service Portal and download **<u>EU1.01</u>** software to a formatted UBS drive stick.
- 2. Access the control box and install software.

- 1. Make sure the power is ON.
- 2. Wait for the home screen to appear. See *Figure 1*.
- Inside the control box locate the SETUP / SW1 button, see Figure 2.
- 4. Press for 3 5 seconds to access Service Mode. See Figure 3.
- 5. In Service Mode Press **Next** until Configuration is highlighted, see *Figure 4*. then press to enter configuration mode.
- 6. Press **Next** to scroll through all jumper settings.

- 7. Set each jumper setting according to the table on the **Next** page.
- 8. Once every soft jumper has been set turn the spa power OFF and back ON.
- 9. Allow the spa to completely power up and verify spa operation

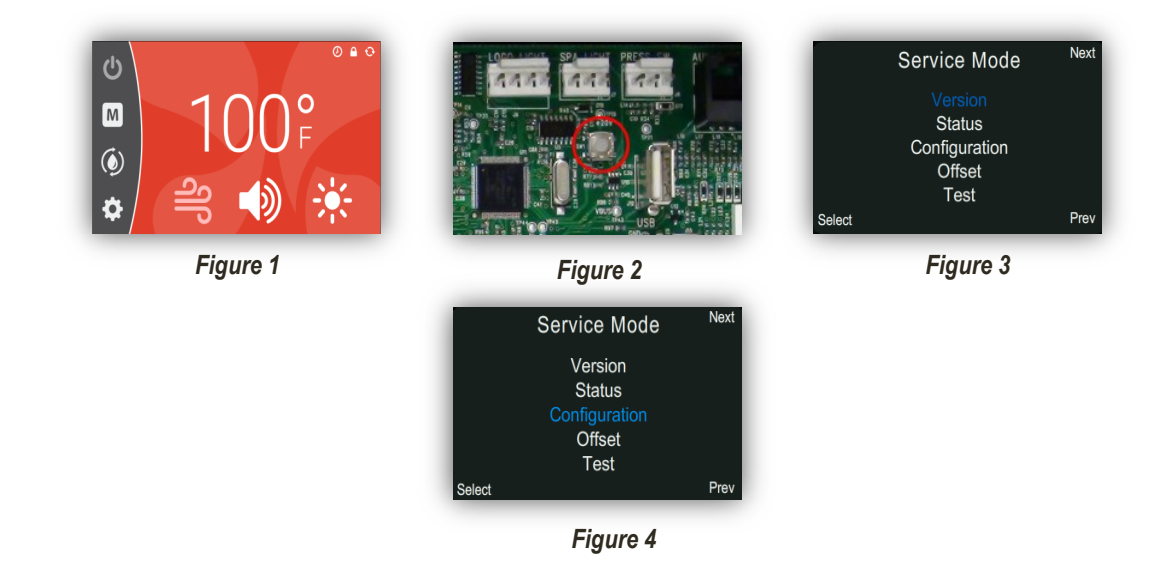

# CONTROL BOX CONFIGURATION INSTRUCTIONS

#### 2018 – CURRENT UTOPIA (ALL)

|                                                | 2018 – CU<br>UTOPIA     | SOFTWARE<br>EU 1.01                                                                      |                  |  |  |
|------------------------------------------------|-------------------------|------------------------------------------------------------------------------------------|------------------|--|--|
|                                                |                         | UTO                                                                                      | PIA              |  |  |
| DESCRIPTION                                    |                         | TAHITIAN - TABE<br>NIAGARA - NIBE<br>GENEVA - GEBE<br>FLORENCE - FLBE<br>PROVENCE - PRBE | CANTABRIA - CABE |  |  |
| I                                              | PUMP I SPEED            | SINGLE                                                                                   | DUAL             |  |  |
| 2                                              | PUMP 2                  | ENA                                                                                      | ENA              |  |  |
| 3                                              | PUMP 2 SPEED            | DUAL                                                                                     | DUAL             |  |  |
| 4                                              | PUMP 3                  | DIS                                                                                      | ENA              |  |  |
| 5                                              | BLOWER                  | DIS                                                                                      | DIS              |  |  |
| 6                                              | 24 HOUR<br>FEATURES     | ENA                                                                                      | ENA              |  |  |
| 7                                              | MUSIC FEATURES          | DIS<br>(NOTE I)                                                                          | DIS<br>(NOTE I)  |  |  |
| 8                                              | TEMP DISPLAY            | ENA                                                                                      | ENA              |  |  |
| 9                                              | HEATER<br>CONCURRENT    | ENA                                                                                      | ENA              |  |  |
| 10                                             | BLOWER<br>CONCURRENT    | DIS                                                                                      | DIS              |  |  |
|                                                | ZONE I                  | ENA                                                                                      | ENA              |  |  |
| 12                                             | ZONE 2                  | ENA                                                                                      | ENA              |  |  |
| 13                                             | ZONE 3                  | ENA                                                                                      | ENA              |  |  |
| 14                                             | ZONE 4                  | ENA                                                                                      | ENA              |  |  |
| 15                                             | PUMP 3<br>CONCURRENT    | DIS                                                                                      | DIS<br>(NOTE 2)  |  |  |
| 16                                             | EMBEDDED<br>MZLIGHT     | ENA                                                                                      | ENA              |  |  |
| 17                                             | JET TIMEOUT A           | DIS                                                                                      | DIS              |  |  |
| 18                                             | JET TIMEOUT B           | ENA                                                                                      | ENA              |  |  |
| 19                                             | MUSIC<br>I 2C / RS485   | RS485                                                                                    | RS485            |  |  |
| 20                                             | SPA LOCK                | ENA                                                                                      | ENA              |  |  |
| 21                                             | 3-PHASE POWER           | DIS                                                                                      | DIS              |  |  |
| 22 –23                                         | NOT USED                | ΝΟΤΙ                                                                                     | JSED             |  |  |
| 24                                             | EXTERIOR LIGHTS         | ENA                                                                                      | ENA              |  |  |
| 25                                             | NOT USED                | ΝΟΤΙ                                                                                     | JSED             |  |  |
| 26                                             | LOGO HIGH<br>BRIGHTNESS | DIS                                                                                      | DIS              |  |  |
| 27                                             | LOGO LOW<br>BRIGHTNESS  | DIS                                                                                      | DIS              |  |  |
| 28                                             | SPA SIZE A              | DIS                                                                                      | DIS              |  |  |
| 29                                             | SPA SIZE B              | DIS                                                                                      | DIS              |  |  |
| 30                                             | AUTO WATER<br>CARE      | DIS                                                                                      | DIS              |  |  |
| 31                                             | BLUETOOTH XR<br>(BTXR)  | ENA<br>(NOTE 3)                                                                          | ENA<br>(NOTE 3)  |  |  |
| 32                                             | SUMMER MODE             | ENA                                                                                      | ENA              |  |  |
|                                                |                         |                                                                                          |                  |  |  |
|                                                |                         |                                                                                          |                  |  |  |
|                                                |                         |                                                                                          |                  |  |  |
| NOTE 2: PUMP 3 CONCURRENT WITH HEATER = ENABLE |                         |                                                                                          |                  |  |  |

**NOTE 3:** I<sup>ST</sup> GENERATION BLUETOOTH MUSIC SYSTEM = DISABLE

# CONTROL BOX CONFIGURATION INSTRUCTIONS

#### 2014 – 2017 UTOPIA (ALL) <> 2016 – CURRENT PARADISE (ALL)

Follow the instruction below to update and properly configure the control box.

### Software Update:

- 1. Access the Service Portal and download <u>1.11U</u> software to a formatted UBS drive stick.
- 2. Access the control box and install software.

- 1. Make sure the power is ON.
- 2. Wait for the home screen to appear. See *Figure 1*.
- Inside the control box locate the SETUP / SW1 button, see Figure 2.
- 4. Press for 3 5 seconds to access Service Mode. See Figure 3.
- In Service Mode Press Next soft button until Configuration is highlighted, see *Figure 4*. then press the Select soft button to enter configuration mode.
- 6. Press **Next** soft button to scroll through all jumper settings.

- 7. Set each jumper setting according to the table on the **Next** page.
- 8. Once every soft jumper has been set turn the spa power OFF and back ON.
- 9. Allow the spa to completely power up and verify spa operation.

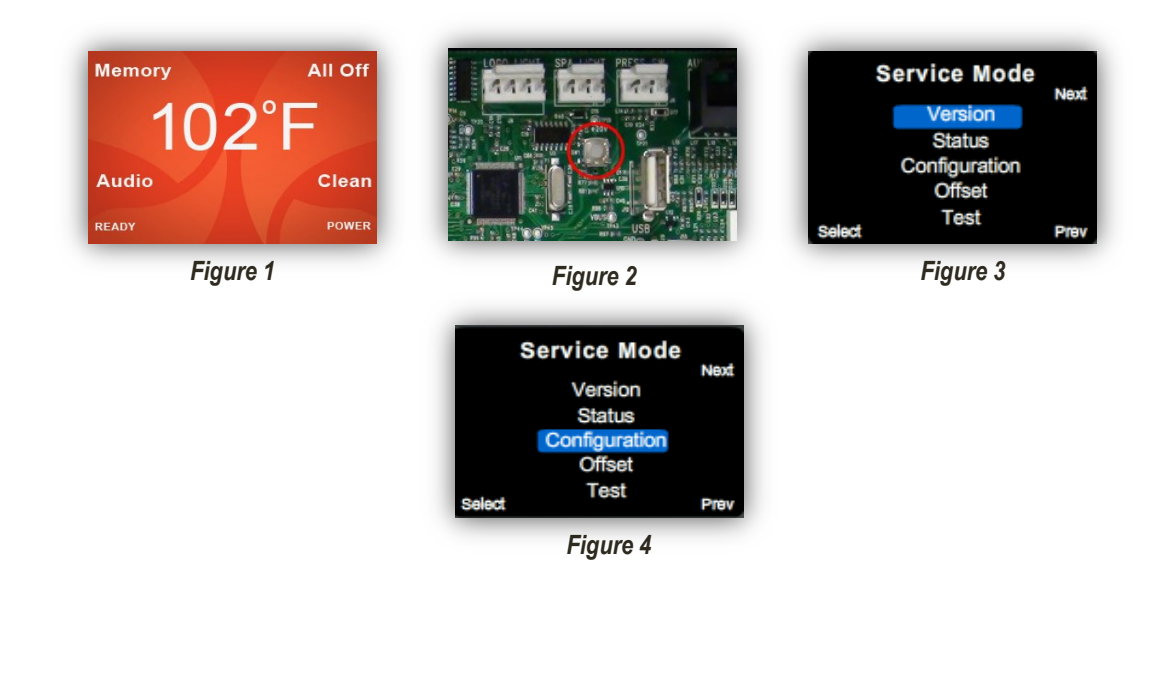

# WATKINS WELLNESS<sup>TM</sup>

# CONTROL BOX CONFIGURATION INSTRUCTIONS

## 2014 – 2017 UTOPIA (ALL) <> 2016 – CURRENT PARADISE (ALL)

|                                   | 2014 - 2017 UTOPIA (ALL)SOFTWARE2016 - CURRENT PARADISE (ALL)1.110  |                                                    |                  |                                                  |                 |  |  |
|-----------------------------------|---------------------------------------------------------------------|----------------------------------------------------|------------------|--------------------------------------------------|-----------------|--|--|
|                                   |                                                                     | UT                                                 | ΟΡΙΑ             | PARADISE                                         |                 |  |  |
| DE                                | SCRIPTION                                                           | TAHITIAN - TABE<br>NIAGARA - NIBE<br>GENEVA - GEBE | CANTABRIA - CABE | MARTINIQUE - MRA<br>SALINA - SAA<br>MAKENA - MAA | KAUAI - KAAE    |  |  |
| Т                                 | PUMP I SPEED                                                        | SINGLE                                             | DUAL             | SINGLE                                           | SINGLE          |  |  |
| 2                                 | PUMP 2                                                              | ENA                                                | ENA              | ENA                                              | DIS             |  |  |
| 3                                 | PUMP 2 SPEED                                                        | DUAL                                               | DUAL             | DUAL                                             | SINGLE          |  |  |
| 4                                 | PUMP 3                                                              | DIS ENA                                            |                  | DIS                                              | DIS             |  |  |
| 5                                 | BLOWER                                                              | DIS<br>(NOTE 4)                                    | DIS<br>(NOTE 4)  | DIS                                              | DIS             |  |  |
| 6                                 | 24 HOUR<br>FEATURES                                                 | ENA                                                | ENA              | ENA                                              | ENA             |  |  |
| 7                                 | MUSIC<br>FEATURES                                                   | DIS<br>(NOTE I)                                    | DIS<br>(NOTE I)  | DIS<br>(NOTE I)                                  | DIS<br>(NOTE I) |  |  |
| 8                                 | TEMP DISPLAY                                                        | ENA                                                | ENA              | ENA                                              | ENA             |  |  |
| 9                                 | HEATER<br>CONCURRENT                                                | ENA                                                | ENA              | ENA                                              | DIS             |  |  |
| 10                                | BLOWER<br>CONCURRENT                                                | DIS<br>(NOTE 4)                                    | DIS<br>(NOTE 4)  | DIS                                              | DIS             |  |  |
| ш                                 | ZONE I                                                              | ENA                                                | ENA              | ENA                                              | ENA             |  |  |
| 12                                | ZONE 2                                                              | ENA                                                | ENA              | DIS                                              | DIS             |  |  |
| 13                                | ZONE 3                                                              | ENA                                                | ENA              | DIS                                              | DIS             |  |  |
| 14                                | ZONE 4                                                              | ENA                                                | ENA              | DIS                                              | DIS             |  |  |
| 15                                | PUMP 3<br>CONCURRENT                                                | DIS                                                | DIS<br>(NOTE 2)  | DIS                                              | DIS             |  |  |
| 16                                | EMBEDDED<br>MZLIGHT                                                 | ENA                                                | ENA              | ENA                                              | ENA             |  |  |
| 17                                | JET TIMEOUT A                                                       | DIS                                                | DIS              | DIS                                              | DIS             |  |  |
| 18                                | JET TIMEOUT B                                                       | ENA                                                | ENA              | ENA                                              | ENA             |  |  |
| 19                                | MUSIC<br>12C / RS485                                                | RS485                                              | RS485            | RS485                                            | RS485           |  |  |
| 20                                | SPA LOCK                                                            | ENA                                                | ENA              | ENA                                              | ENA             |  |  |
| 21                                | 3-PHASE<br>POWER                                                    | DIS                                                | DIS              | DIS                                              | DIS             |  |  |
| 22 –23                            | NOT USED                                                            |                                                    | ΝΟΤ              | USED                                             |                 |  |  |
| 24                                | EXTERIOR<br>LIGHTS                                                  | ENA                                                | ENA              | DIS                                              | DIS             |  |  |
| 25                                | NOT USED                                                            |                                                    | ΝΟΤ              | USED                                             |                 |  |  |
| 26                                | LOGO HIGH<br>BRIGHTNESS                                             | DIS                                                | DIS              | DIS                                              | DIS             |  |  |
| 27                                | LOGO LOW<br>BRIGHTNESS                                              | DIS                                                | DIS              | DIS                                              | DIS             |  |  |
| 28                                | SPA SIZE A                                                          | DIS                                                | DIS              | DIS                                              | DIS             |  |  |
| 29                                | SPA SIZE B                                                          | DIS                                                | DIS              | DIS                                              | DIS             |  |  |
| 30                                | AUTO WATER<br>CARE                                                  | DIS                                                | DIS              | DIS                                              | DIS             |  |  |
| 31                                | BLUETOOTH XR<br>(BTXR)                                              | ENA<br>(NOTE 3)                                    | ENA<br>(NOTE 3)  | ENA<br>(NOTE 3)                                  | ENA<br>(NOTE 3) |  |  |
| 32                                | SUMMER MODE                                                         | ENA                                                | ENA              | ENA                                              | ENA             |  |  |
| NOTE REEEDENCE                    |                                                                     |                                                    |                  |                                                  |                 |  |  |
|                                   |                                                                     |                                                    |                  |                                                  |                 |  |  |
| NOTE                              | NOTE 2: PUMP 3 CONCURRENT WITH HEATER = ENABLE                      |                                                    |                  |                                                  |                 |  |  |
| NOTE                              | NOTE 3: 1 <sup>ST</sup> GENERATION BLUETOOTH MUSIC SYSTEM = DISABLE |                                                    |                  |                                                  |                 |  |  |
| NOTE                              | NOTE 4: PRE 2016 MODELS = ENABLE                                    |                                                    |                  |                                                  |                 |  |  |
| NO IE 4: FRE 2010 MUDELS = ENABLE |                                                                     |                                                    |                  |                                                  |                 |  |  |

# CONTROL BOX CONFIGURATION INSTRUCTIONS

2012 3<sup>RD</sup> QTR. - 2013 UTOPIA (ALL) <> 2012 3<sup>RD</sup> QTR. - 2015 PARADISE (ALL)

Follow the instruction below to update and properly configure the control box.

## Software Update:

- 1. Access the Service Portal and download <u>**1.09C**</u> software to a formatted UBS drive stick.
- 2. Access the control box and install software.

- 1. Make sure the power is ON.
- 2. Wait for the home screen to appear. See *Figure 1*.
- Inside the control box locate the SETUP / SW1 button, see Figure 2. Press for 3 - 5 seconds to access Service Mode.
- 4. In Service Mode the control panel will display the current system software version, see *Figure 3*.
- Press the MODE ▲ button 2 times to navigate to the first jumper setting (J1).
- Use the ON ▲ button on the control panel to change the jumper setting to Positive (+). See Figure 4a

- Use the OFF ▼ button on the control panel to change the jumper setting to Negative (-). See Figure 4b.
- 7. Set each jumper setting according to the table on the **Next** page.
- 8. Once every soft jumper has been set turn the spa power OFF and back ON.
- 9. Allow the spa to completely power up and verify spa operation.

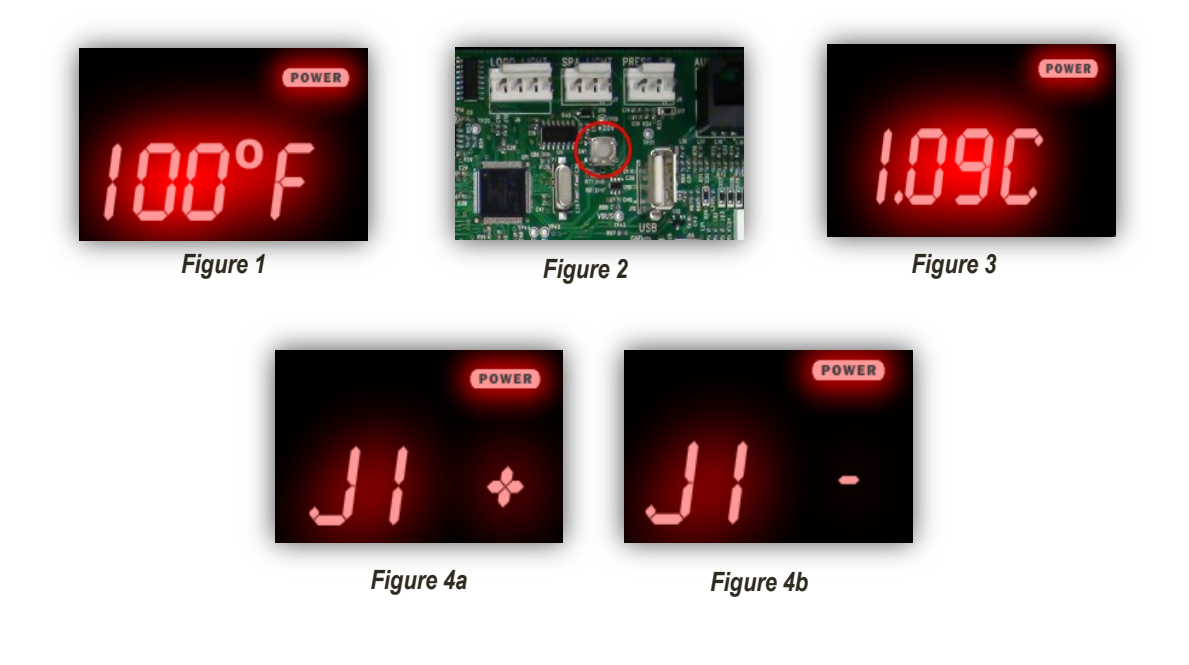

# WATKINS WELLNESS<sup>TM</sup>

# CONTROL BOX CONFIGURATION INSTRUCTIONS

## 2012 3<sup>RD</sup> QTR. – 2013 UTOPIA (ALL) <> 2012 3<sup>RD</sup> QTR. – 2015 PARADISE (ALL)

|                                                       | SOFTWARE<br>I.09C                                    |                                                    |                  |                |                                                     |  |
|-------------------------------------------------------|------------------------------------------------------|----------------------------------------------------|------------------|----------------|-----------------------------------------------------|--|
|                                                       |                                                      |                                                    | PARADISE         |                |                                                     |  |
| SOFT<br>JUMPER                                        | DESCRIPTION                                          | TAHITIAN – TABE<br>NIAGARA – NIBE<br>GENEVA – GEBE | CANTABRIA – CABE | ELATION - ELME | MARTINIQUE - MRAE<br>SALINA - SAAE<br>MAKENA - MAAE |  |
| JI                                                    | PUMP 2                                               | +                                                  | +                | +              | +                                                   |  |
| J2                                                    | BLOWER                                               | +                                                  | +                | -              | -                                                   |  |
| J3                                                    | HEATER<br>CONCURRENT                                 | +                                                  | +                | -              | -                                                   |  |
| J4                                                    | BLOWER<br>CONCURRENT                                 | +                                                  | +                | -              | -                                                   |  |
| J5                                                    | 24 HOUR<br>FEATURES                                  | +                                                  | +                | -              | -                                                   |  |
| J6                                                    | BLUETOOTH XR<br>(BTXR)                               | –<br>(NOTE 2)                                      | –<br>(NOTE 2)    | –<br>(NOTE 2)  | –<br>(NOTE 2)                                       |  |
| J7                                                    | DISPLAY<br>BLANKING                                  | +                                                  | +                | +              | +                                                   |  |
| J8                                                    | MUSIC<br>FEATURES                                    | –<br>(NOTE I)                                      | –<br>(NOTE I)    | –<br>(NOTE I)  | –<br>(NOTE I)                                       |  |
| J9                                                    | TEMPERATURE<br>°F / °C                               | -                                                  | _                | -              | -                                                   |  |
| JIO                                                   | TEMPERATURE<br>DISPLAY                               | +                                                  | +                | +              | +                                                   |  |
| л                                                     | PUMP I<br>2 SPEED                                    | -                                                  | +                | -              | -                                                   |  |
| J12                                                   | PUMP 2<br>2 SPEED                                    | +                                                  | +                | -              | -                                                   |  |
| J13                                                   | PUMP 3                                               | -                                                  | +                | -              | -                                                   |  |
| J14                                                   | ZONE I                                               | +                                                  | +                | +              | +                                                   |  |
| J15                                                   | ZONE 2                                               | +                                                  | +                | -              | -                                                   |  |
| J16                                                   | ZONE 3                                               | +                                                  | +                | -              | -                                                   |  |
| J17                                                   | ZONE 4                                               | +                                                  | +                | -              | -                                                   |  |
| J18                                                   | PUMP #3<br>CONCURRENT                                |                                                    |                  | -              |                                                     |  |
| J19                                                   | EMBEDDED<br>MZLIGHT                                  | +                                                  | +                | +              | +                                                   |  |
| J20                                                   | JETS<br>TIME OUT A                                   | -                                                  | -                | -              | -                                                   |  |
| J21                                                   | JETS<br>TIME OUT B                                   | +                                                  | +                | +              | +                                                   |  |
| J22                                                   | NOT USED                                             |                                                    | NO               | TUSED          |                                                     |  |
| J23                                                   | UPPER<br>TEMPERATURE                                 | -                                                  | -                | -              | -                                                   |  |
| J24                                                   | MUSIC<br>I2C / RS485                                 | -                                                  | -                | -              | -                                                   |  |
| J25                                                   | SPA LOCK                                             | +                                                  | +                | +              | +                                                   |  |
| J26                                                   | 3 - PHASE                                            | -                                                  | -                | -              | -                                                   |  |
|                                                       |                                                      |                                                    |                  |                |                                                     |  |
| NOTE REFERENCE                                        |                                                      |                                                    |                  |                |                                                     |  |
| NOTE I: MUST REMAIN AT ALL TIMES. JB = NEGATIVE ( - ) |                                                      |                                                    |                  |                |                                                     |  |
| NOTE 2: BLUE                                          | NOTE 2: BLUETOOTH XR MUSIC SYSTEM J6= POSITIVE ( + ) |                                                    |                  |                |                                                     |  |
| NOTE 3: 70A CONVERSION J I 8 = POSITIVE ( + )         |                                                      |                                                    |                  |                |                                                     |  |

# CONTROL BOX CONFIGURATION INSTRUCTIONS

#### 2015 – CURRENT VACANZA (ALL)

Follow the instruction below to update and properly configure the control box.

### Software Update:

- 1. Access the Service Portal and download **<u>1.12T</u>** software to a formatted UBS drive stick.
- 2. Access the control box and install software.

- 1. Make sure the power is ON.
- 2. Wait for the home screen to appear. See *Figure 1*.
- Inside the control box locate the SETUP / SW1 button, see Figure 2. Press for 3 - 5 seconds to access Service Mode.
- 4. In Service Mode the control panel will display the current software version, see *Figure 3.*
- 5. Press the **MODE** ▲ button 2 times to navigate to the first jumper setting (J1).
- To change the jumper setting to Positive (+) use the Positive (+) button, see *Figure 4a*. To change the jumper setting to Negative (-) use the Negative (-) button. see *Figure 4b*.

- 7. Press the **MODE** ▲ button to scroll through all jumper settings.
- 8. Set each jumper setting according to the table on the **Next** page.
- 9. Once every soft jumper has been set turn the spa power OFF and back ON.
- 10. Allow the spa to completely power up and verify spa operation.

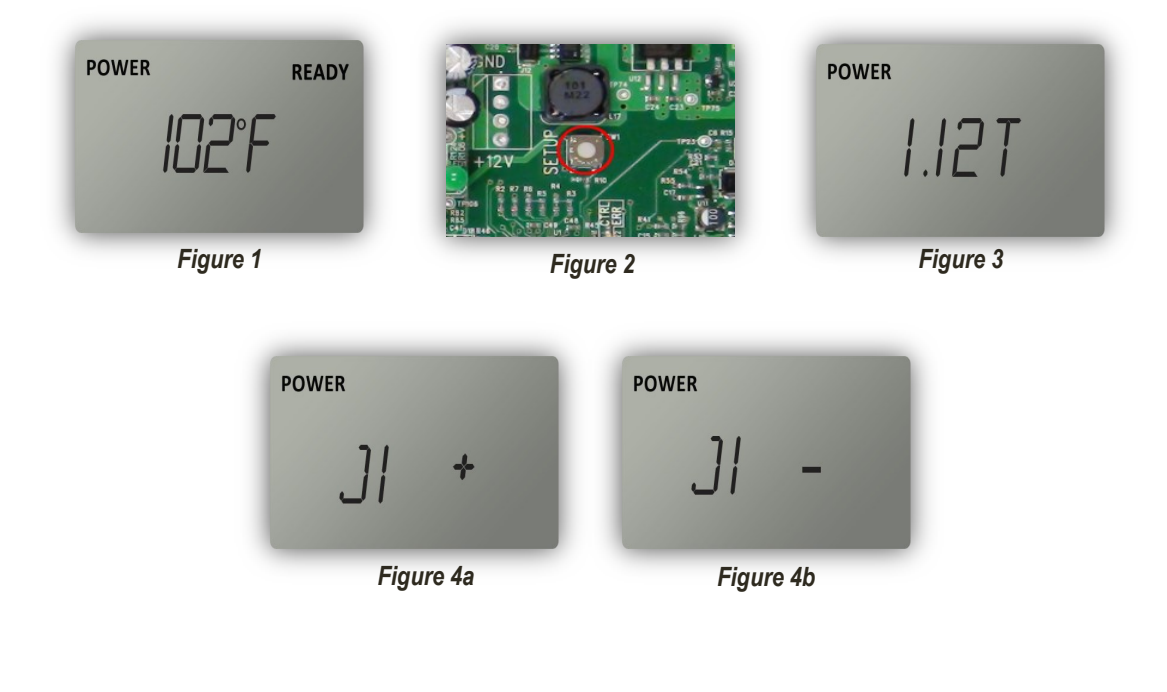

# CONTROL BOX CONFIGURATION INSTRUCTIONS

#### 2015 – CURRENT VACANZA (ALL)

| 2015 – CURRENT VACANZA (ALL) SOFTWARE                           |                                 |                                                  |                 |                                 |  |  |
|-----------------------------------------------------------------|---------------------------------|--------------------------------------------------|-----------------|---------------------------------|--|--|
|                                                                 | DESCRIPTION                     | VACANZA                                          |                 |                                 |  |  |
| SOFT<br>JUMPER                                                  |                                 | PALATINO – PLTE<br>MARINO – MRNE<br>VANTO – VNTE | AVENTINE - AVHE | CAPITOLO – CPTE<br>CELIO – CELE |  |  |
| Л                                                               | PUMP #2                         | +                                                | -               | -                               |  |  |
| J2                                                              | BLOWER                          | -                                                | -               | -                               |  |  |
| J3                                                              | HEATER<br>CONCURRENT<br>HC / LC | -                                                | -               | -                               |  |  |
| J4                                                              | BLOWER<br>CONCURRENT            | -                                                | -               | -                               |  |  |
| J5                                                              | 24 HOUR<br>FEATURE              | -                                                | -               | -                               |  |  |
| J6                                                              | BLUETOOTH XR<br>(BTXR)          | +<br>(NOTE I)                                    | +<br>(NOTE I)   | +<br>(NOTE I)                   |  |  |
| J7                                                              | DISPLAY<br>BLANKING             | -                                                | -               | -                               |  |  |
| J8                                                              | MUSIC<br>FEATURE                | -                                                | -               | -                               |  |  |
| J9                                                              | TEMPERATURE<br>°F / °C          | +                                                | +               | +                               |  |  |
| JIO                                                             | TEMPERATURE<br>DISPLAY          | +                                                | +               | +                               |  |  |
| јп                                                              | PUMP #I<br>2 SPEED              | +                                                | +               | +                               |  |  |
| J12                                                             | PUMP #2<br>2 SPEED              | -                                                | -               | -                               |  |  |
| J13                                                             | PUMP#3                          |                                                  |                 | -                               |  |  |
| J14                                                             | ZONE I                          | +                                                | -<br>(NOTE 2)   | +                               |  |  |
| J15                                                             | ZONE 2                          | -                                                | -               | -                               |  |  |
| J16                                                             | ZONE 3                          | -                                                | -               | -                               |  |  |
| J17                                                             | ZONE 4                          | -                                                | -               | -                               |  |  |
| J18                                                             | PUMP #3<br>CONCURRENT           | _                                                | -               | _                               |  |  |
| J19                                                             | EMBEDDED<br>MZLIGHT             | + - (NOTE 2)                                     |                 | +                               |  |  |
| J20                                                             | JETS<br>TIME OUT A              | -                                                | -               | -                               |  |  |
| J21                                                             | JETS<br>TIME OUT B              | +                                                | +               | +                               |  |  |
| J22                                                             | CIRC. PUMP<br>MODE              | _                                                | -               | -                               |  |  |
| J23                                                             | UPPER<br>TEMPERATURE            | -                                                | -               | -                               |  |  |
| J24                                                             | I2C OR RS485                    | -                                                | -               | -                               |  |  |
| J25                                                             | SPA LOCK                        | +                                                | +               | +                               |  |  |
| J26                                                             | 3 - PHASE                       | -                                                | -               | -                               |  |  |
| J27                                                             | NOT USED                        | -                                                | -               | -                               |  |  |
| J28                                                             | NOT USED                        | -                                                | -               | -                               |  |  |
| J29 – J35                                                       | NOT USED                        | NOT USED                                         |                 |                                 |  |  |
| J36                                                             | SUMMER<br>TIMER                 | +                                                | +               | +                               |  |  |
|                                                                 |                                 |                                                  |                 |                                 |  |  |
| NOTE REFERENCE                                                  |                                 |                                                  |                 |                                 |  |  |
| NOTE I: IST GENERATION BLUETOOTH MUSIC SYSTEM J6 = NEGATIVE (-) |                                 |                                                  |                 |                                 |  |  |

NOTE 2: SPA WITH OPTIONAL MULTICOLOR LIGHT J14 = POSITIVE (+) AND J19 = POSITIVE (+)

# CONTROL BOX CONFIGURATION INSTRUCTIONS

#### 2012 3<sup>RD</sup> QTR. - 2014 VACANZA (ALL)

Follow the instruction below to update and properly configure the control box.

### Software Update:

- 1. Access the Service Portal and download **1.09S** software to a formatted UBS drive stick.
- 2. Access the control box and install software.

### **Configuration:**

- 1. Make sure the power is ON.
- Wait for the home screen to appear. See *Figure 1*. 2.
- 3. Inside the control box locate the SETUP / SW1 button, see Figure 2. Press for 3 - 5 seconds to access Service Mode.
- 4. In Service Mode the control panel will display software version, see Figure 3.
- 5. Press the SET button 2 times to navigate to the first jumper setting (J1).
- 6. To change the jumper setting to **Positive (+)** use the **TEMP** ▲ button, see *Figure 4a*. To change the jumper setting to Negative (-) use the TEMP V button. see Figure 4b.

- 7. Press the SET button to scroll through all jumper settings.
- Set each jumper setting according to the 8. table on the **Next** page.
- 9. Once every soft jumper has been set turn the spa power OFF and back ON.
- 10. Allow the spa to completely power up and verify spa operation.

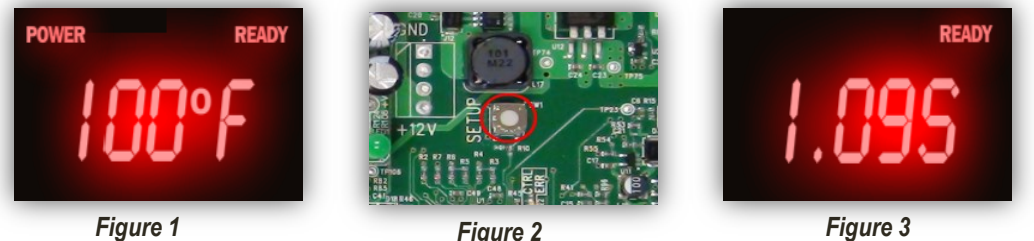

Figure 2

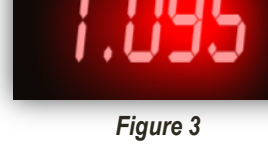

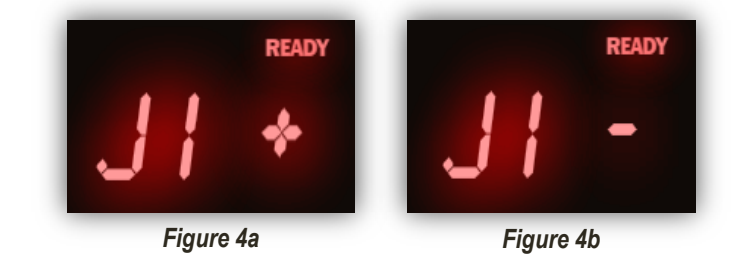

# WATKINS WELLNESS<sup>TM</sup>

# CONTROL BOX CONFIGURATION INSTRUCTIONS

## 2012 3<sup>RD</sup> QTR. – 2014 VACANZA (ALL)

|                                                                                      | 2012 3RD QTR                    | . – 2014 VACANZ                                  | SOFTWARE<br>1.09S |                                 |  |  |
|--------------------------------------------------------------------------------------|---------------------------------|--------------------------------------------------|-------------------|---------------------------------|--|--|
|                                                                                      |                                 | VACANZA                                          |                   |                                 |  |  |
| SOFT<br>JUMPER                                                                       | DESCRIPTION                     | PALATINO – PLTE<br>MARINO – MRNE<br>VANTO – VNTE | AVENTINE – AVHE   | CAPITOLO – CPTE<br>CELIO – CELE |  |  |
| JI                                                                                   | PUMP#2                          | +                                                | -                 | -                               |  |  |
| J2                                                                                   | BLOWER                          | -                                                | -                 | -                               |  |  |
| J3                                                                                   | HEATER<br>CONCURRENT<br>HC / LC | -                                                | -                 | -                               |  |  |
| J4                                                                                   | BLOWER<br>CONCURRENT            | -                                                | -                 | -                               |  |  |
| J5                                                                                   | 24 HOUR<br>FEATURE              | -                                                | -                 | -                               |  |  |
| J6                                                                                   | BLUETOOTH XR<br>(BTXR)          | –<br>(NOTE I)                                    | –<br>(NOTE I)     | –<br>(NOTE I)                   |  |  |
| J7                                                                                   | DISPLAY<br>BLANKING             | -                                                | -                 | -                               |  |  |
| J8                                                                                   | MUSIC<br>FEATURE                | -                                                | -                 | -                               |  |  |
| J9                                                                                   | TEMPERATURE<br>°F / °C          | +                                                | +                 | +                               |  |  |
| J10                                                                                  | TEMPERATURE<br>DISPLAY          | +                                                | +                 | +                               |  |  |
| л                                                                                    | PUMP#I<br>2 SPEED               | +                                                | +                 | +                               |  |  |
| J12                                                                                  | PUMP#2<br>2 SPEED               | -                                                | -                 | -                               |  |  |
| J13                                                                                  | PUMP#3                          | -                                                | -                 | -                               |  |  |
| J14                                                                                  | ZONE I                          | +                                                | –<br>(NOTE 2)     | +                               |  |  |
| J15                                                                                  | ZONE 2                          | -                                                | -                 | -                               |  |  |
| J16                                                                                  | ZONE 3                          | -                                                | -                 | -                               |  |  |
| J17                                                                                  | ZONE 4                          | -                                                | -                 | -                               |  |  |
| J18                                                                                  | PUMP#3<br>CONCURRENT            | -                                                | -                 | -                               |  |  |
| J19                                                                                  | EMBEDDED<br>MZLIGHT             | +                                                | –<br>(NOTE 2)     | +                               |  |  |
| J20                                                                                  | JETS<br>TIME OUT A              | -                                                | -                 | -                               |  |  |
| J21                                                                                  | JETS<br>TIME OUT B              | +                                                | +                 | +                               |  |  |
| J22                                                                                  | CIRC. PUMP<br>MODE              | -                                                | -                 | -                               |  |  |
| J23                                                                                  | UPPER<br>TEMPERATURE            | -                                                | -                 | -                               |  |  |
| J24                                                                                  | I2C OR RS485                    | -                                                | -                 | -                               |  |  |
| J25                                                                                  | SPA LOCK                        | +                                                | +                 | +                               |  |  |
| J26                                                                                  | 3 - PHASE                       | -                                                | -                 | -                               |  |  |
|                                                                                      |                                 |                                                  |                   |                                 |  |  |
| NOTE REFERENCE                                                                       |                                 |                                                  |                   |                                 |  |  |
| NOTE I: BLUETOOTH XR MUSIC SYSTEM J6= POSITIVE ( + )                                 |                                 |                                                  |                   |                                 |  |  |
| NOTE 2: SPA WITH OPTIONAL MULTICOLOR LIGHT J14 = POSITIVE (+) AND J19 = POSITIVE (+) |                                 |                                                  |                   |                                 |  |  |

# CALDERA 50Hz

# RETROFIT CONTROL BOX CONFIGURATION INSTRUCTIONS

TS - Doc. Dec 2017

# CONTROL BOX CONFIGURATION INSTRUCTIONS

**RETROFIT CEDRIC TO HAWK** 

2006 – 2012 2<sup>ND</sup> QTR. VACANZA/HIGHLAND/C-SERIES/OASIS 60HZ (ALL MODELS)

Follow the instruction below to update and properly configure the control box.

### Software Update:

- Access the Service Portal and download **1.09S** software to a formatted UBS drive stick. 1.
- 2. Access the control box and install software.

### **Configuration:**

- 1. Make sure the power is ON.
- Wait for the home screen to appear. See *Figure 1*. 2.
- 3. Inside the control box locate the SETUP / SW1 button, see Figure 2. Press for 3 - 5 seconds to access Service Mode.
- 4. In Service Mode the control panel will display software version, see Figure 3.
- 5. Press the SET button 2 times to navigate to the first jumper setting (J1).
- 6. To change the jumper setting to **Positive (+)** use the **TEMP** ▲ button, see *Figure 4a*. To change the jumper setting to Negative (-) use the TEMP V button. see Figure 4b.

- 7. Press the SET button to scroll through all jumper settings.
- Set each jumper setting according to the 8. table on the Next page.
- 9. Once every soft jumper has been set turn the spa power OFF and back ON.
- 10. Allow the spa to completely power up and verify spa operation.

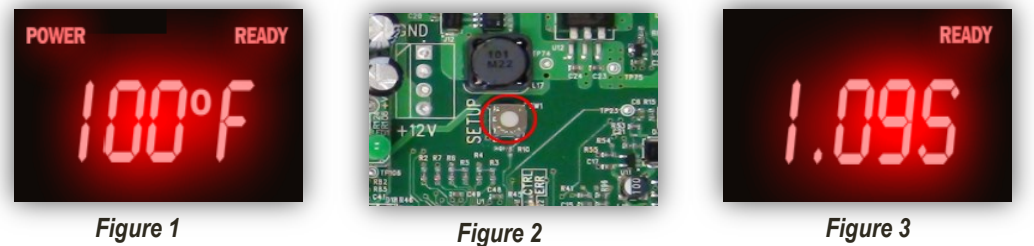

READY

Figure 3

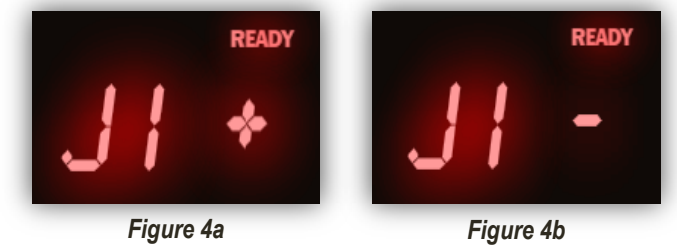

# CONTROL BOX CONFIGURATION INSTRUCTIONS

RETROFIT CEDRIC TO HAWK

2006 – 2012 2<sup>ND</sup> QTR. VACANZA/HIGHLAND/C-SERIES/OASIS 60HZ (ALL MODELS)

| RETROFIT CEDRIC TO HAWK<br>2006 - 2012 2ND QTR VACANZA/HIGHLAND/C-SERIES (ALL) |                                 |                                                  |                                    |                |                                      | SOFTWARE<br>1.095          |                            |
|--------------------------------------------------------------------------------|---------------------------------|--------------------------------------------------|------------------------------------|----------------|--------------------------------------|----------------------------|----------------------------|
|                                                                                |                                 | VACANZA                                          |                                    | HIGHLAND       |                                      | C-SERIES                   |                            |
| SOFT<br>JUMPER                                                                 | DESCRIPTION                     | PALATINO - PLTE<br>MARINO - MRNE<br>VANTO - VNTE | AVENTINE – AVHE<br>CAPITOLO - CPTE | OLYMPIA - OLHE | AVENTINE – AVHE<br>CUMBERLAND - CUHE | C45 - C45E<br>C45S - C45SE | C30 - C30E<br>C30S - C30SE |
| JI                                                                             | PUMP#2                          | +                                                | -                                  | +              | -                                    | +                          | -                          |
| J2                                                                             | BLOWER                          | -                                                | -                                  | -              | -                                    | -                          | -                          |
| J3                                                                             | HEATER<br>CONCURRENT<br>HC / LC | -                                                | -                                  | -              | -                                    | -                          | -                          |
| J4                                                                             | BLOWER<br>CONCURRENT            | -                                                | -                                  | -              | -                                    | -                          | -                          |
| J5                                                                             | 24 HOUR<br>FEATURE              | -                                                | -                                  | -              | -                                    | -                          | -                          |
| J6                                                                             | BLUETOOTH XR<br>(BTXR)          | -                                                | -                                  | -              | -                                    | -                          | -                          |
| J7                                                                             | DISPLAY<br>BLANKING             | +                                                | +                                  | +              | +                                    | +                          | +                          |
| J8                                                                             | MUSIC FEATURE                   | -                                                | -                                  | -              | -                                    | -                          | -                          |
| J9                                                                             | TEMPERATURE<br>°F / °C          | +                                                | +                                  | +              | +                                    | +                          | +                          |
| JIO                                                                            | TEMPERATURE<br>DISPLAY          | +                                                | +                                  | +              | +                                    | +                          | +                          |
| л                                                                              | PUMP#I<br>2 SPEED               | +                                                | +                                  | +              | +                                    | +                          | +                          |
| JI2                                                                            | PUMP #2<br>2 SPEED              | -                                                | -                                  | -              | -                                    | -                          | -                          |
| JI3                                                                            | PUMP#3                          | -                                                | -                                  | -              | -                                    | -                          | -                          |
| JI4                                                                            | ZONE I                          | -                                                | -                                  | -              | -                                    | -                          | -                          |
| J15                                                                            | ZONE 2                          | -                                                | -                                  | -              | -                                    | -                          | -                          |
| J16                                                                            | ZONE 3                          | -                                                | -                                  | -              | -                                    | -                          | -                          |
| J17                                                                            | ZONE 4                          | -                                                | -                                  | -              | -                                    | -                          | -                          |
| J18                                                                            | PUMP #3<br>CONCURRENT           | -                                                | -                                  | -              | -                                    | -                          | -                          |
| J19                                                                            | EMZ LIGHT                       | -                                                | -                                  | -              | -                                    | -                          | -                          |
| J20                                                                            | JETS<br>TIME OUT A              | -                                                | -                                  | -              | -                                    | -                          | -                          |
| J21                                                                            | JETS<br>TIME OUT B              | +                                                | +                                  | +              | +                                    | +                          | +                          |
| J22                                                                            | CIRC. PUMP<br>MODE              | -                                                | -                                  | _              | -                                    | -                          | -                          |
| J23                                                                            | UPPER<br>TEMPERATURE            | -                                                | -                                  | -              | -                                    | -                          | -                          |
| J24                                                                            | I2C OR RS485                    | +                                                | +                                  | +              | +                                    | +                          | +                          |
| J25                                                                            | SPA LOCK                        | +                                                | +                                  | +              | +                                    | +                          | +                          |
| J26                                                                            | 3 - PHASE                       | -                                                | -                                  | -              | -                                    | -                          | -                          |